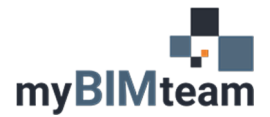

## QUESTION

How do I add \ use a shared parameter in my Revit Project file?

# ANSWER

Shared parameters are created and stored in a separate shared parameters file that lives outside your Revit project. To add a shared parameter to your project you start by creating a new "project parameter". During that process you need to specify you are creating a shared parameter, select the shared parameters file and then select the desired parameter.

### BACKGROUND

Shared parameters allow you to use the same parameter in more than one project or family. This is important if you are linking files together to create consolidated schedules or exporting to databases. Most offices maintain a "master" shared parameters file for everyone in the office to use.

#### PREPARATION

You will need to have the shared parameters file that you want to import from. If you do not, you can export a shared parameter from a Revit file to a shared parameter file of your choosing; reference article: **KB-2101-Shared Parameters Transfer.** 

#### STEPS TO ADD A SHARED PARAMETER TO YOUR PROJECT

• From the Manage Tab > Shared Parameters

| File     | Architecture | Structure     | Steel    | Precast  | Systems    | Insert | Annotate       | Analyze      | Massing    | & Site | Collabor | ate View       | Manage  | 1 |
|----------|--------------|---------------|----------|----------|------------|--------|----------------|--------------|------------|--------|----------|----------------|---------|---|
| L.       | (A) 6        | Object Sty    | rles     | 🎼 Projec | t Paramete | ers 🚰  | Transfer Proje | ct Standards |            | S      | 5        | 69             |         |   |
| Modify   | Materials    | Snaps         |          | 🛃 Share  | d Paramete | ers 🔟  | Purge Unused   |              |            | Additi | onal     | k              | Design  | 0 |
| mouny    | Ľ            | 🖥 Project Inf | ormation | ( Globa  | l Paramete | rs 📲   | Project Units  |              | <b>E</b> - | Setti  | ngs      | @•             | Options | Μ |
| Select · | -            |               |          |          | Set        | tings  |                |              |            |        | Pr       | oject Locatior | n       | ۵ |

myBIMteam • TOLL-FREE (855) 469-2233 • www.myBIMteam.com

- Browse to the location of the text file provided.
  - This links that particular shared parameter file to your project.
  - The parameter needed now needs to be added to the project.
    - o From the Manage Tab now choose Project Parameters.
    - o Click Add
    - o Select Shared Parameter > Select
      - Select the parameter group from the dropdown list
        - Select the parameter from the list and click OK
    - Set the parameters data and category required for that parameter.
      - (Revit category, type vs. instance, values per group type or instance, group parameter under,)

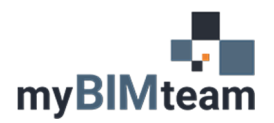

## **ASK MYBIMTEAM** SHARED PARAMETERS

| Parameter Type                                                                                                    |                                                     | Categories                             |     |  |  |
|----------------------------------------------------------------------------------------------------|-----------------------------------------------------|----------------------------------------|-----|--|--|
| O Project parameter                                                                                                    |                                                     | Filter list: <show all=""> &lt;</show> |     |  |  |
| (Can appear in schedules but not in                                                                                                    | Hide un-checked categories                          |                                        |     |  |  |
| Shared parameter                                                                                                    | Rebar Shape                                         |                                        |     |  |  |
| (Can be shared by multiple project                                                                                                    | - Roads                                             |                                        |     |  |  |
| appear in schedules and tags)                                                                                                    |                                                     | ⊞− □ Roofs                             |     |  |  |
|                                                                                                    | Colort                                              | Rooms                                  |     |  |  |
|                                                                                                    | Select Export                                       | Schedules                              |     |  |  |
| Parameter Data                                                                                                    |                                                     | Security Devices                       |     |  |  |
| Name:                                                                                                    |                                                     | Shaat Openings                         |     |  |  |
| BID PACKAGE                                                                                                    |                                                     | B- Site                                |     |  |  |
|                                                                                                    |                                                     | - Spaces                               |     |  |  |
| Discipline:                                                                                                    | Instance                                            | - Specialty Equipment                  |     |  |  |
| Common                                                                                                    | 1                                                   | - Sprinklers                           |     |  |  |
| Type of Parameter:                                                                                                    | Values are aligned per group type                   | E Stairs                               |     |  |  |
| Text                                                                                                    | Values can yary by group instance                   | Structural Area Reinforcem.            | •   |  |  |
| Group parameter under:                                                                                                    |                                                     | Structural Columns                     |     |  |  |
| Identify Data                                                                                                    | 7                                                   | Structural Connections                 |     |  |  |
|                                                                                                    | 1                                                   | Structural Fabric Areas                |     |  |  |
| Tooltip Description:                                                                                                    |                                                     | Chuchural Fahric Dainforcan            | , ~ |  |  |
| <no description.="" edit="" paran<="" td="" this="" tooltip=""><td>neter to write a custom tooltip. Custom tooltips ha</td><td></td><td>&gt;</td></no> | neter to write a custom tooltip. Custom tooltips ha |                                        | >   |  |  |
|                                                                                                    |                                                     | Check All Check None                   |     |  |  |
|                                                                                                    |                                                     |                                        |     |  |  |

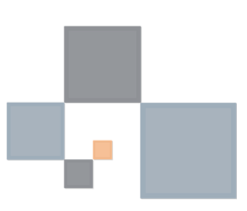